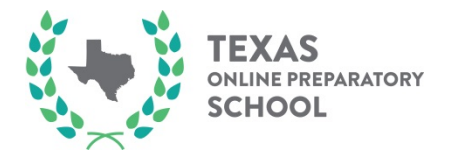

To make a payment directly to Texas Online Preparatory School you will need to go to www.paypal.com

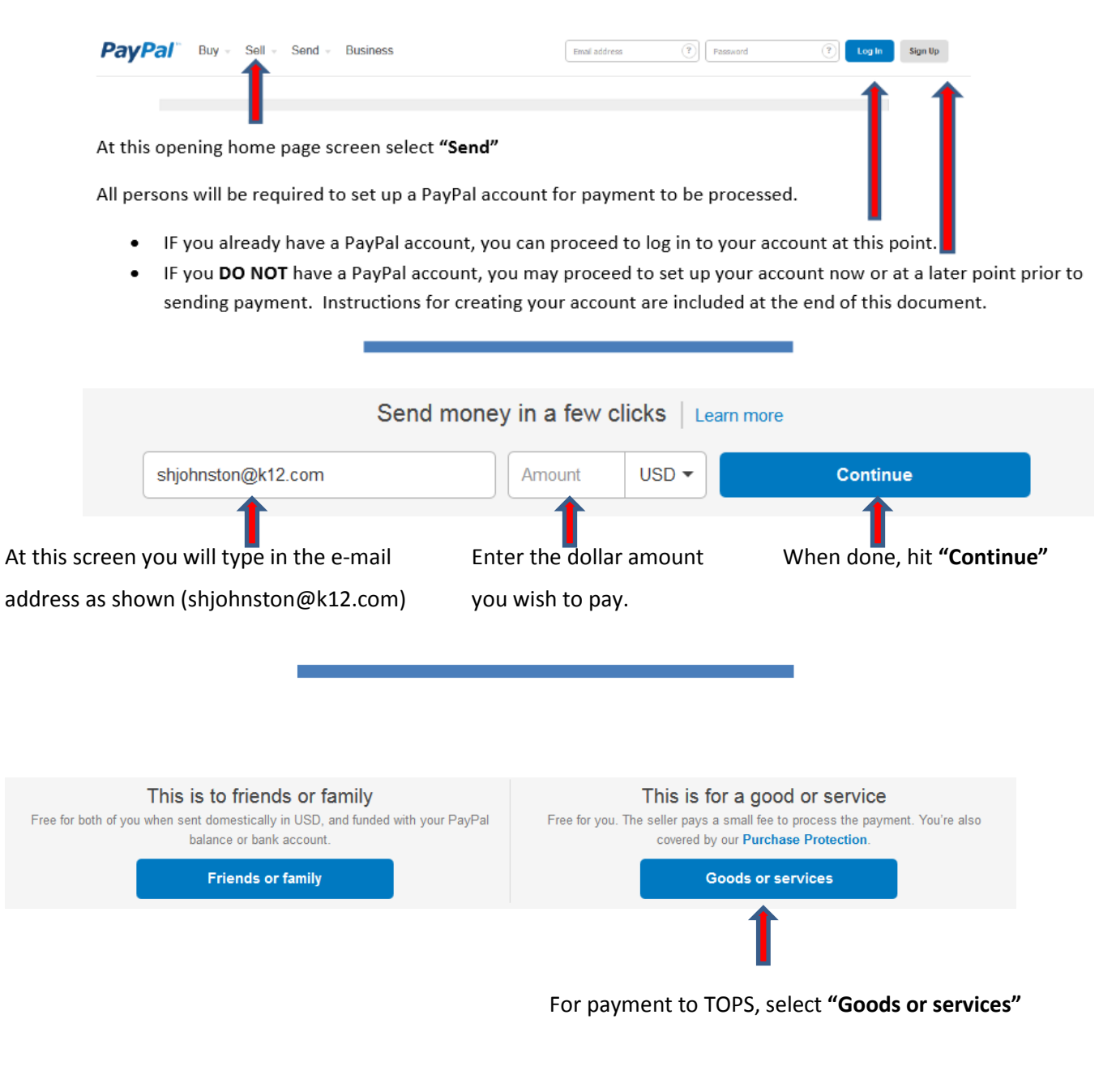

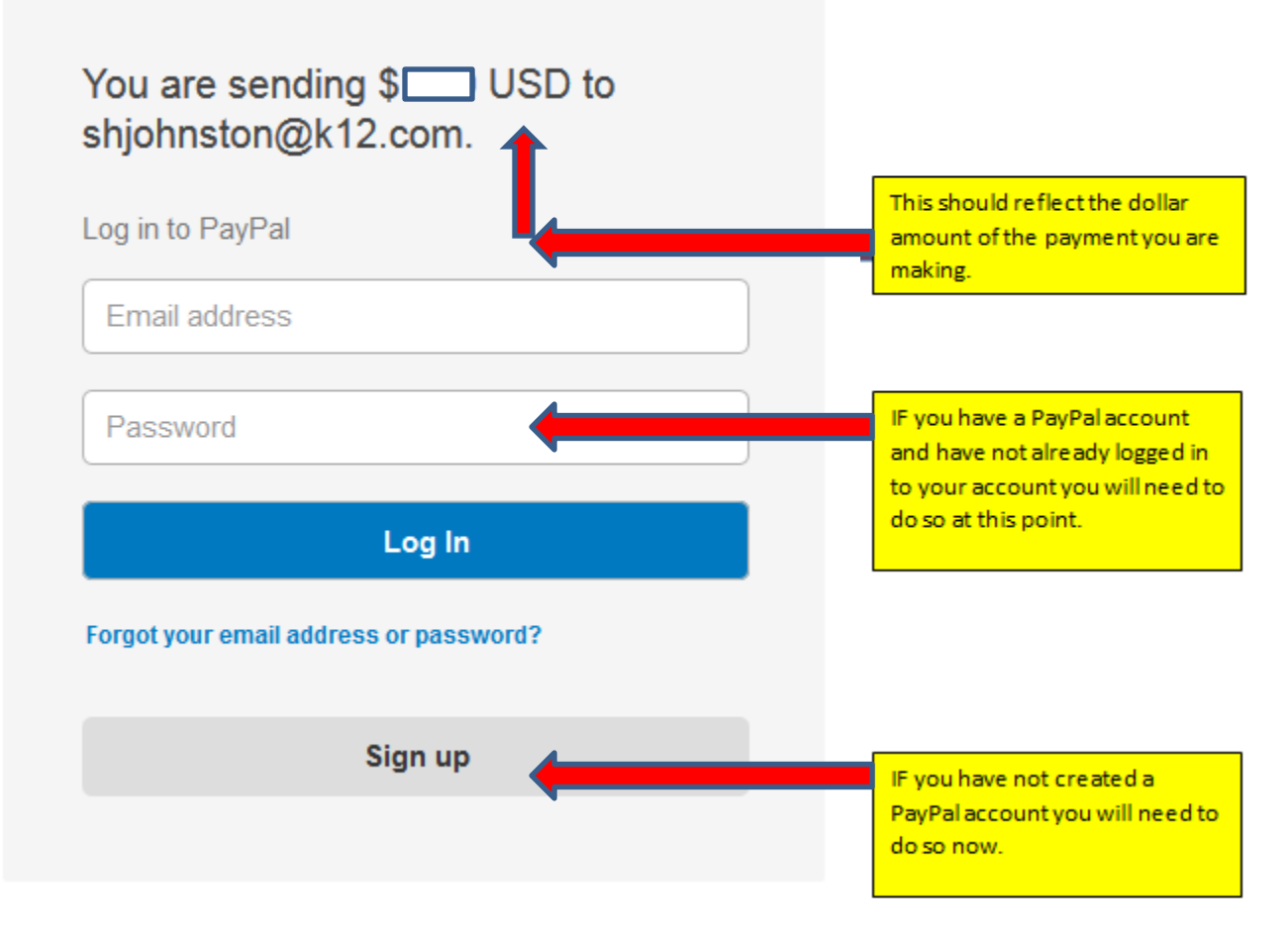

This must be done in order for the payment to be processed. Creating an account is a fairly simple process! Please see further below for guidance in creating your account.

AFTER logging in to your existing PayPal account or AFTER creating your account, you will then be directed to the **Send Money Online** page in which you will be asked to provide payment (debit card, prepaid card, or credit card) information for the processing of the payment.

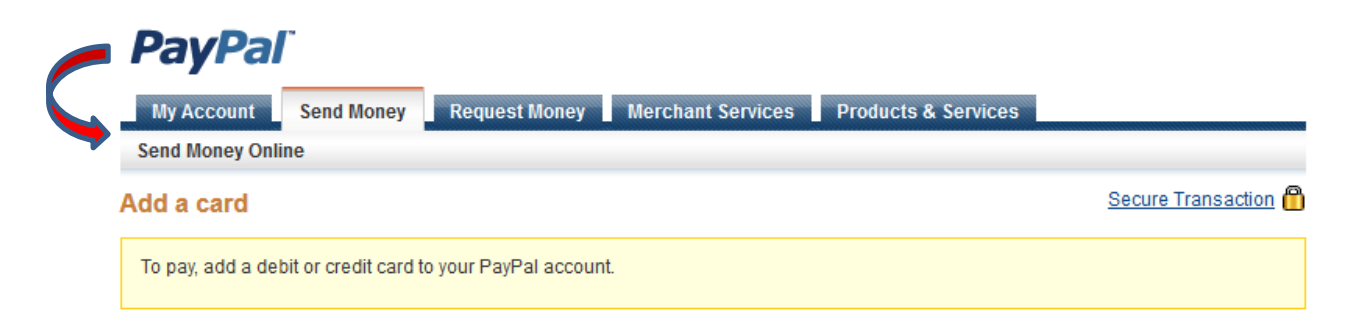

Enter your card information without spaces or dashes.

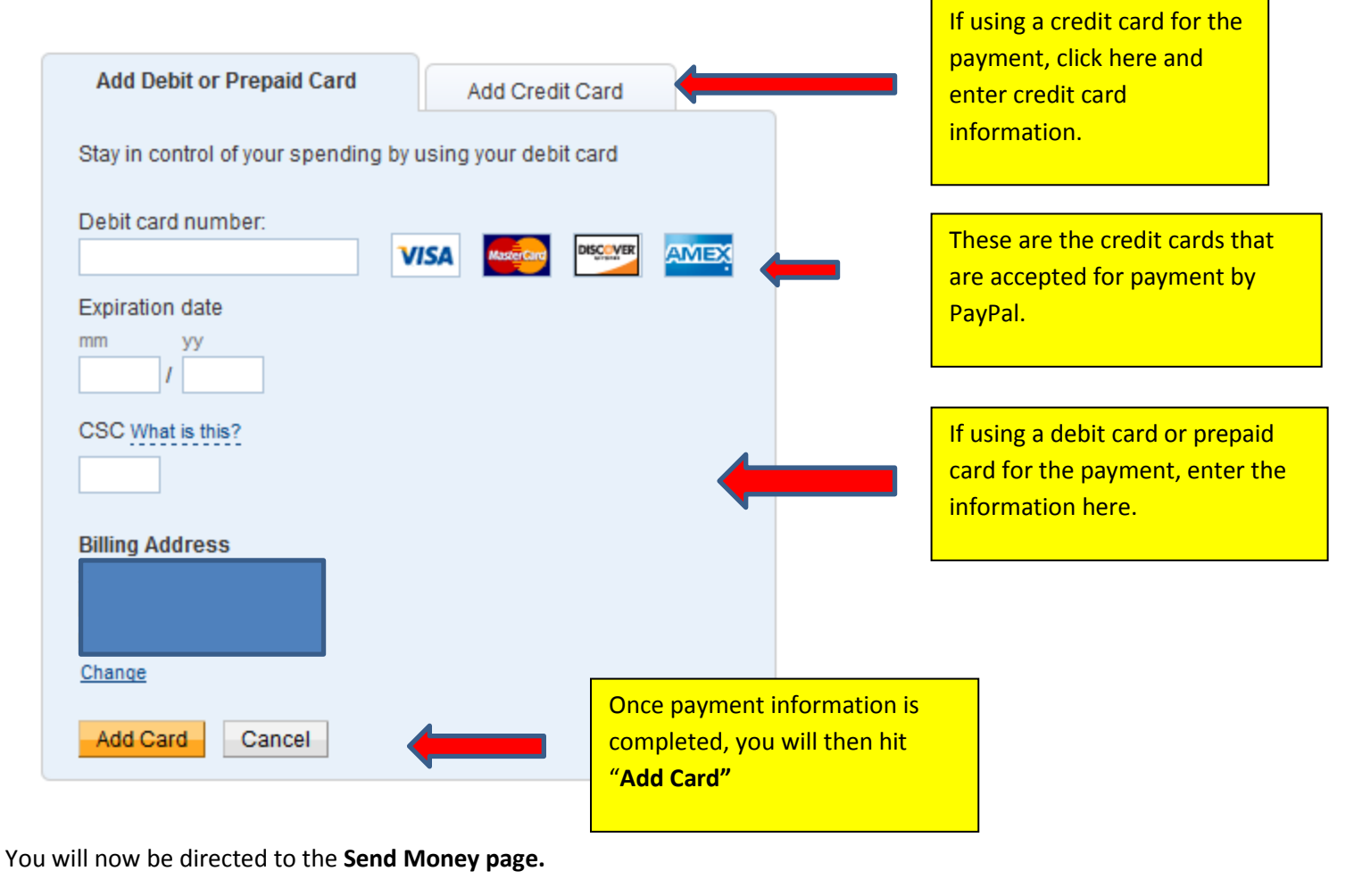

**Confirm** the dollar amount and e-mail address is correct. The email address should be <a href="mailto:should-be">shjohnston@k12.com</a>.

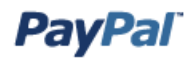

| d Money                                                                                                    | Secure Transac                                 | <u>ction</u> 🖰                                                |  |
|----------------------------------------------------------------------------------------------------|------------------------------------------------|---------------------------------------------------------------|--|
| Review your payment and send                                                                                                    |                                                | Confirm the                                                   |  |
| Please check the following information before continuing. View Pa                                                                                                    | avPal policies and your payment source rights. | e-mail                                                        |  |
| Description                                                                                                    | Amount                                         |                                                               |  |
| Payment To                                                                                                    | \$! USD                                        |                                                               |  |
| shjohnston@k12.com                                                                                                    |                                                | @k12.com)                                                     |  |
|                                                                                                    | Apply coupon/gift certificate                  | and dollar                                                    |  |
|                                                                                                    | Your total charge: \$: USD                     | amount are                                                    |  |
|                                                                                                    |                                                | correct.                                                      |  |
|                                                                                                    | - Send Money                                   |                                                               |  |
| Credit/Debit Card : \$ USD<br>This credit card transaction will appear on your bill as '<br>Change "K12 Texas Online Preparat<br>Shipping Address<br>No Shipping Required<br>Change | tory School"                                   | ansaction will appear<br>rd statement as K12<br>atory School. |  |
|                                                                                                    |                                                |                                                               |  |
| Email to recipient                                                                                                    | At this point you wil                          | I need to complete th                                         |  |
| Subject                                                                                                    | "Email to Recipient"                           | <mark>' to notify TOPS of yo</mark>                           |  |
| You've got money!                                                                                                    | payment. Please inc                            | lude your <b>child's firs</b>                                 |  |
| Message (optional):                                                                                                    | and last name, amo                             | unt paid, and a short                                         |  |
| Enter a personal message to your recipient.                                                                                                    | description of the e                           | vent/item so your                                             |  |
|                                                                                                    | payment is allocate                            | d to the appropriate                                          |  |
|                                                                                                    | department.                                    |                                                               |  |
|                                                                                                    |                                                |                                                               |  |
|                                                                                                    | 0 share store estand 200 maximum               |                                                               |  |
|                                                                                                    | 0 characters entered - 300 maximum             |                                                               |  |

You have now completed the payment process and will receive a receipt via the e-mail address you provided.

## **Creating Your PayPal Account**

| Sign up for PayPal                       | Secure 👸                                                                  |  |
|------------------------------------------|---------------------------------------------------------------------------|--|
| Your country or region United States     | You can enter your language of choice here                                |  |
| English                                  | Tou can enter your language of choice here.                               |  |
|                                          | Already have a PayPal account? Upgrade now.                               |  |
| PayPal for personal use                  | PayPal for business and nonprofits                                        |  |
| Get a personal account for personal use. | Get a business account for use by businesses and nonprofit organizations. |  |
| Get Started                              | Get Started                                                               |  |
|                                          |                                                                           |  |
|                                          |                                                                           |  |
|                                          |                                                                           |  |

Select "PayPal" for personal use. Hit "Get Started"

## **PayPal**<sup>\*</sup>

## Enter your information

After you create your PayPal Account, we'll ask you to link your bank account, debit card, or credit card. Then, you can start using PayPal right away.

We don't share your financial information with third parties.

| 1. Set up your account    | Email address<br>You will use this to log in to PayPal<br>Choose a password<br>Re-enter password | ] | Enter your e-mail add<br>select and enter a pa<br>have created. You m<br>password by entering | dress then<br>ssword you<br>ust confirm the<br>g it again. |
|---------------------------|--------------------------------------------------------------------------------------------------|---|-----------------------------------------------------------------------------------------------|------------------------------------------------------------|
| 2. Enter your information | Legal first name<br>Legal last name<br>Address line 1                                            |   | You will need to enten<br>name, last name and<br>appropriate fields.                          | r your first<br>address in the                             |
|                           | Address line 2 (optional)                                                                        | ] | L                                                                                             |                                                            |

Secure 📋

|                             | City State                                                                                                    |
|-----------------------------|----------------------------------------------------------------------------------------------------|
|                             | Phone Why is this needed?<br>Type Country Code Phone number<br>Mobile I 1 (US) I May add another phone<br>Add another phone number<br>Add another phone number                                                                                                    |
| 3. Review the agreements    | <ul> <li>Yes I have read and agree to the following:         <ul> <li>PayPal's <u>User Agreement</u>, <u>Privacy Policy</u>, and <u>Acceptable Use Policy</u>.</li> <li>The <u>Electronic Communication Delivery Policy</u>. I understand that PayPal will provide me with information about my account electronically. I confirm that I can</li> </ul> </li> </ul> |
| You will need to click this | access emails, web pages, and PDF files.                                                                                                    |
| box to indicate you agree   | Agree and Create Account Click "Agree and Create Account" after                                                                                                    |
| account terms.              | information.                                                                                                    |

Congratulations! You have created your PayPal account and your payment can now be processed!